# **Entering Initial Employee Vaccination Information**

 To track the employee vaccination status in SPS, HRCs may go to the *Actions* button on the employee's *profile page*, click on actions, scroll to the bottom of the list of actions to the *Additional Data* option. Select the *Edit* option next to Additional Data.

|     | (       | Actions          |   |          |
|-----|---------|------------------|---|----------|
|     |         |                  |   | 000      |
|     |         | lime and Leave   | > |          |
|     |         | Workday Account  | > |          |
|     |         | Worker History   | > |          |
| 88  | Summa   | Audian           |   |          |
| Ē   | Job     | Audits           | > |          |
| 151 | Contoo  | Favorite         | > |          |
| لكل | Contac  | Integration IDs  | > |          |
| ප   | Person  | Preferences      | > |          |
| 16  | Compe   | Reporting        | > |          |
|     | Denser  | Security Profile | > |          |
|     | Benefit |                  |   | View All |
|     |         | Additional Data  |   | Edit     |
|     |         | Calculation      | > |          |

2. You will see the next screen below, type COVID in the Custom Object box, or click on the dropdown menu on the right side of the box.

|               |          | 13) |
|---------------|----------|-----|
| Custom Object | * Search | ≡   |
|               | Ву Туре  | >   |
|               | All      | >   |
|               |          |     |
|               |          |     |

3. If you select the dropdown menu, click on "ALL" to see all options.

| Additional Data for Khalid Selah |    |
|----------------------------------|----|
| Custom Object * COVID            | :≡ |
| Ву Туре                          | >  |
| All                              | >  |

4. Select the COVID 19 Vaccination Data option and click OK

| Edit Addition      | al Data                      |  |
|--------------------|------------------------------|--|
| Additional Data fo | r Khalid Selah               |  |
| Custom Object      | * COVID19 Vaccination Data … |  |
|                    | Search                       |  |
|                    | ← All                        |  |
| ок                 | ACA Benefit Eligibility      |  |
|                    | Benefits Eligibility         |  |
|                    | O COVID19 Vaccination Data   |  |
|                    | Retirement Benefits          |  |

This is the page for entering all vaccination data for the employee:

### Scenario One - Employee is vaccinated:

<u>After</u> you have received the employee's completed vaccination card <u>AND</u> the employee agreement for the incentive:

The *Vaccination Manufacturer*—the specific brand name for the vaccine (Moderna, Pfizer or J&J <u>OR</u> the Approved Exception) from the dropdown menu,

The *Vaccination Completion Date*—the date of the J&J vaccination <u>or</u> the date of the  $2^{nd}$  dose of the Moderna or Pfizer vaccines,

Scenario Two - Employee has Approved Exception FOR the Approved Exception use the Approved Exception Date ONLY

The **Approved Exception Date** —the date your agency has received and approved the documentation from the employee for a medical or religious exception to receiving the vaccination.

**DO NOT** Complete any other data here.

| Edit Additional Data Khal               | id Selah   | ) | <u>i</u> ļi |   |
|-----------------------------------------|------------|---|-------------|---|
| Custom Object COVID19 Vaccination Dat   | а          |   |             |   |
| COVID19 Vaccination Data                |            |   |             |   |
| Vaccination Manufacturer                | × Moderna  |   | =           |   |
| Vaccination Completion Date             | 04/16/2021 |   |             |   |
| Incentive Received                      |            |   |             |   |
| COVID Incentive PPE Date                | 08/24/2021 |   |             |   |
| Approved Exception Date                 | MM/DD/YYYY |   |             |   |
| Booster Vaccination Manufacturer        |            |   | :=          |   |
| Booster Vaccination Completion Date     | MM/DD/YYYY |   |             |   |
| Booster Vaccination Exception Date      | MM/DD/YYYY |   |             |   |
| Booster Vaccination #2 Manufacturer     |            |   | :=          |   |
| Booster Vaccination # 2 Completion Date | MM/DD/YYYY |   |             |   |
| Booster Vaccination # 2 Exception Date  | MM/DD/YYYY |   |             |   |
|                                         |            |   |             |   |
| OK Cancel                               | )          |   |             | 1 |

5. Once completed, click **OK** at the bottom of the page, and **Done** on the next page.

# **Entering Vaccination Booster Information**

 To enter the employee vaccination booster information in SPS, HRCs may go to the *Actions* button on the employee's *profile page*, click on actions, scroll to the bottom of the list of actions to the *Additional Data* option. Select the *Edit* option next to Additional Data.

|    |         | Actions          |   |            |
|----|---------|------------------|---|------------|
|    |         |                  |   | 000        |
|    |         | lime and Leave   | > |            |
|    |         | Workday Account  | > |            |
|    |         | Worker History   | > |            |
| 88 | Summa   | Audita           |   |            |
| Ē  | Job     | Audits           | ĺ |            |
|    | Contac  | Favorite         | > |            |
|    | contac  | Integration IDs  | > |            |
| ප  | Person  | Preferences      | > |            |
| 16 | Compe   | Reporting        | > |            |
|    | Benefit | Security Profile | > | View All a |
|    |         | Additional Data  |   | Edit       |
|    |         | Calculation      | > |            |

2. You will see the next screen below, type COVID in the Custom Object box, or click on the dropdown menu on the right side of the box.

|               |          | D) |
|---------------|----------|----|
| Custom Object | * Search | ≡  |
|               | Ву Туре  | >  |
|               | All      | >  |
|               |          |    |
|               |          |    |
|               |          |    |
|               |          |    |
|               |          |    |
|               |          |    |
|               |          |    |
|               |          |    |

3. If you select the dropdown menu, click on "ALL" to see all options.

| Edit Additional Data  |             |    |  |  |  |  |
|-----------------------|-------------|----|--|--|--|--|
| Additional Data for K | halid Selah |    |  |  |  |  |
| Custom Object 🛛 \star | COVID       | :≡ |  |  |  |  |
|                       | Ву Туре     | >  |  |  |  |  |
|                       | All         | >  |  |  |  |  |

4. Select the COVID 19 Vaccination Data option and click OK

| Edit Additional Data |                                |  |  |  |  |
|----------------------|--------------------------------|--|--|--|--|
| Additional Data for  | Amy Angst (W1088673)           |  |  |  |  |
| Custom Object *      | × COVID19 Vaccination Data 🚥 🗮 |  |  |  |  |
|                      | Search                         |  |  |  |  |
|                      | ← All                          |  |  |  |  |
| ок                   | ACA Benefit Eligibility        |  |  |  |  |
|                      | Benefits Eligibility           |  |  |  |  |
|                      | O COVID19 Vaccination Data     |  |  |  |  |
|                      | Retirement Benefits            |  |  |  |  |

5. This is the page for entering all vaccination booster data for the employee:

### Scenario One - Employee has received booster vaccination(s):

Leaving the original vaccination information in the system, enter the **Booster** Vaccination Manufacturer and the **Booster Vaccination Completion Date (Orange** arrows).

#### Scenario Two - Employee has Approved Exception(s)

Leaving the original exception information in the system, enter only the **Booster Vaccination Exemption Date**.

| Edit Additional Data Khalio             | d Selah    | ••• •••• |  |
|-----------------------------------------|------------|----------|--|
| Custom Object COVID19 Vaccination Data  | a          |          |  |
| COVID19 Vaccination Data                |            |          |  |
| Vaccination Manufacturer                | × Moderna  | :=       |  |
| Vaccination Completion Date             | 04/16/2021 |          |  |
| Incentive Received                      |            |          |  |
| COVID Incentive PPE Date                | 08/24/2021 |          |  |
| Approved Exception Date                 | MM/DD/YYYY |          |  |
| Booster Vaccination Manufacturer        |            | :=       |  |
| Booster Vaccination Completion Date     | MM/DD/YYYY | <b></b>  |  |
| Booster Vaccination Exception Date      | MM/DD/YYYY |          |  |
| Booster Vaccination #2 Manufacturer     |            |          |  |
| Booster Vaccination # 2 Completion Date | MM/DD/YYYY | (        |  |
| Booster Vaccination # 2 Exception Date  | MM/DD/YYYY |          |  |
|                                         |            | •        |  |
| OK Cancel                               | )          |          |  |

#### **Important Reminder:**

Only add the new vaccination or booster information in the appropriate fields. Do not change ANY of the previously entered vaccination information that has been entered on the employee.

6. Once completed, click **OK** at the bottom of the page, and **Done** on the next page.